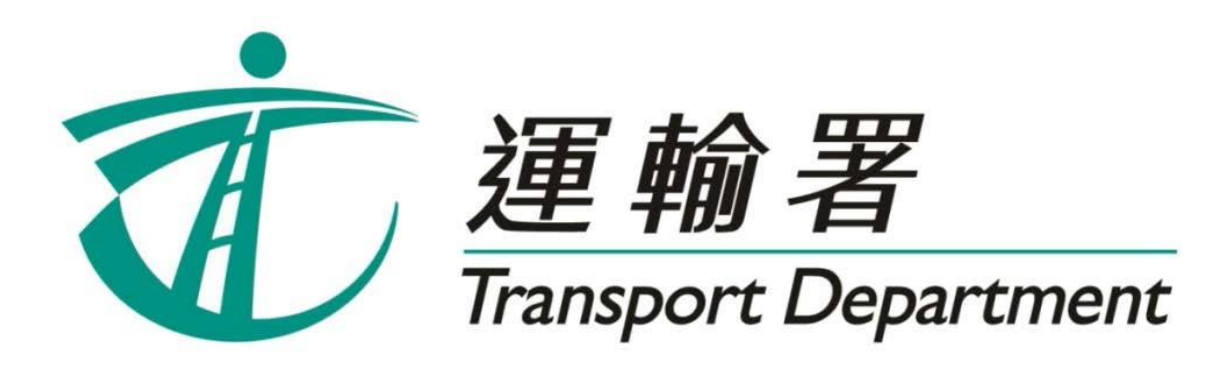

# 重考生快期 預約服務

# 網上預約服務 使用指引

駕駛事務組 2022年5月 此頁留白

# 內容

# 第1章 簡介

| 1.1 | 申請重考牛快期      |
|-----|--------------|
| 1.2 | 可供預約的重考生快期空缺 |
| 1.3 | 申請資格5        |
| 1.4 | 查詢           |

# 第2章 預約重考生快期

| 2.1 | 身份認證                  | .8  |
|-----|-----------------------|-----|
| 2.2 | 選擇車輛類別、應考地區、考試時段及考試日期 | .13 |
| 2.3 | 提交預約申請                | .14 |
| 2.4 | 注意事項                  | .16 |

# 第3章 繳付考試費用及確定重考生快期

# 第4章 查詢或取消重考生快期

| 4.1 | 檢索重考生快期預約紀錄 |
|-----|-------------|
| 4.2 | 查閱預約詳細資料    |
| 4.3 | 取消已預約的重考生快期 |
| 4.4 | 注意事項        |
|     |             |

# 1. 簡介

由 2013 年 11 月 6 日起, 合資格申請人士可以「先到先得」方式,透過網上 (<u>http://www.gov.hk/drivingtest</u>) 或電話 (2866 8148) 預約重考生快期空缺。請閱讀本指引以瞭 解如何使用網上預約重考生快期服務。

本指引內容會適時更新,請於運輸署網站(www.td.gov.hk)下載最新版本。

#### 1.1申請重考生快期

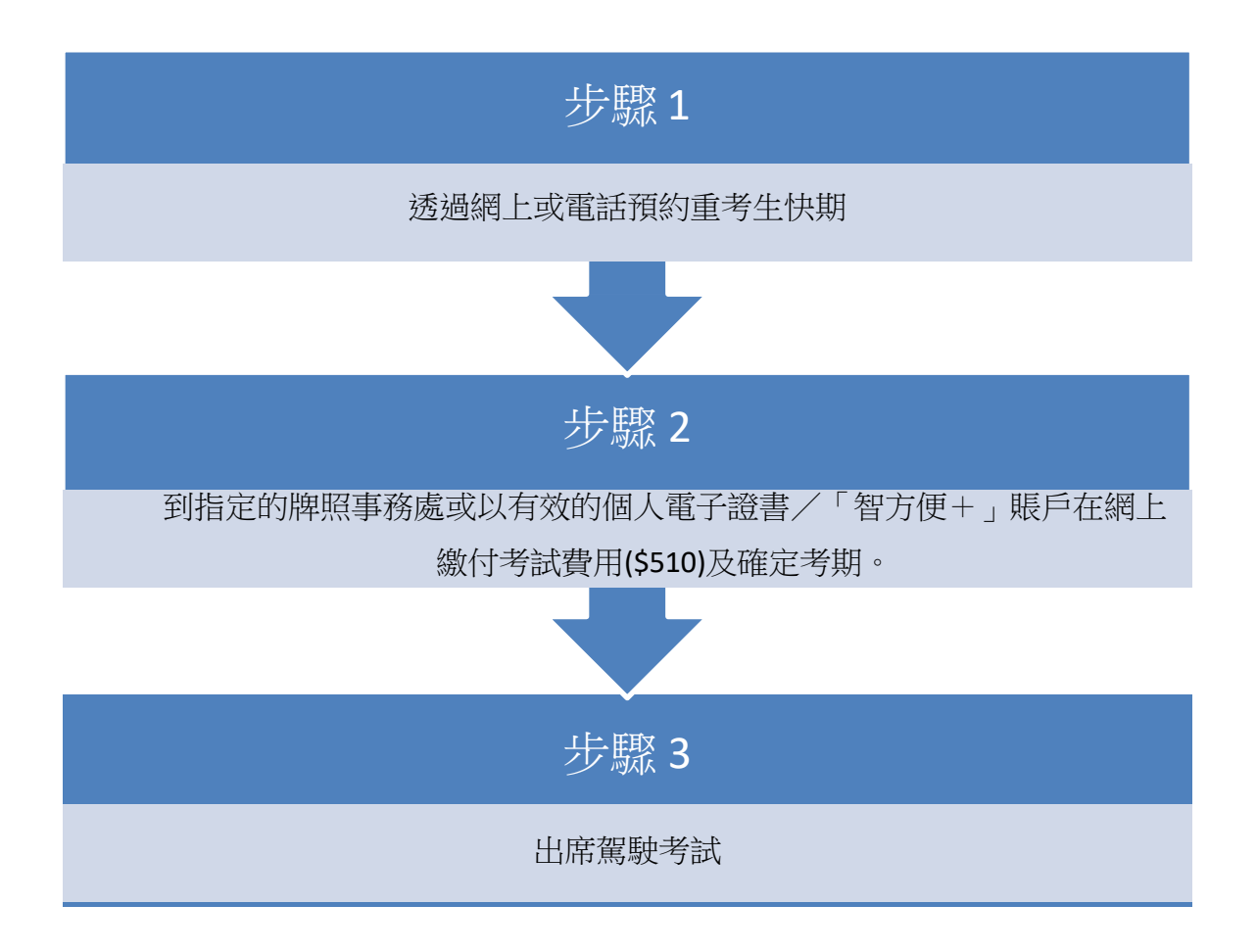

#### 1.2可供預約的重考生快期空缺

可供預約的重考生快期空缺會於每日上午7時30分更新。申請人可預約由申請日後的第7 個工作天後至第30個工作天內的重考生快期空缺。

例子

於 2013 年 11 月 6 日上午 7 時 30 分後,申請人可選擇由 2013 年 11 月 15 日至 2013 年 12 月 18 日期間的空缺(任何一個應考地區)。

|    | 2013 年 11 月 |          |     |    |    |    |  |
|----|-------------|----------|-----|----|----|----|--|
| H  | -           | <u> </u> | 111 | 四  | 五  | 六  |  |
|    |             |          |     |    | 1  | 2  |  |
| 3  | 4           | 5        | 6   | 7  | 8  | 9  |  |
| 10 | 11          | 12       | 13  | 14 | 15 | 16 |  |
| 17 | 18          | 19       | 20  | 21 | 22 | 23 |  |
| 24 | 25          | 26       | 27  | 28 | 29 | 30 |  |

| 2013 年 12 月 |    |    |    |    |    |    |  |
|-------------|----|----|----|----|----|----|--|
| H           | -  | 11 | 1  | 四  | 五  | 六  |  |
| 1           | 2  | 3  | 4  | 5  | 6  | 7  |  |
| 8           | 9  | 10 | 11 | 12 | 13 | 14 |  |
| 15          | 16 | 17 | 18 | 19 | 20 | 21 |  |
| 22          | 23 | 24 | 25 | 26 | 27 | 28 |  |
| 29          | 30 | 31 |    |    |    |    |  |

申請日

繳付考試費用限期

可供預約的考試日期

倘若申請人於 2013 年 11 月 6 日當日 23:59 前完成預約重考生快期,其繳付考試費用限期 為 2013 年 11 月 8 日(即由申請日後起計 2 個工作天)。如未能在 2013 年 11 月 8 日或 之前繳付考試費用及確定考期,有關重考生快期預約將被取消,而該申請人於隨後的 30 個 曆日內(即至 2013 年 12 月 8 日)將不能申請任何車輛類別的重考生快期。

#### 1.3 申請資格

如符合下列條件,可申請重考生快期:-

- 基本資格
  - 甲、 私家車、輕型貨車或電單車路試重考生
    - 18 歲或以上,並於上次應考私家車、輕型貨車或電單車路試時不及格
  - 乙、商用車輛路試重考生
    - 21 歲或以上;在緊接其申請前,須已持有有效私家車或輕型貨車的正式 駕駛執照最少一年(若該正式駕駛執照並非通過暫准駕駛期而獲得);或 申請人在申請當日,須已完成最少一年的私家車或輕型貨車的暫准駕駛期 並持有有效私家車或輕型貨車的正式駕駛執照;及於上次應考商用車輛 (包括中型貨車、重型貨車、私家/公共巴士、私家/公共小巴及掛接式 車輛)駕駛考試中不及格;及
    - 在緊接本申請前五年內並無觸犯道路交通條例(第374章)第36條(危

險駕駛引致他人死亡)、第36A條(危險駕駛引致他人身體受嚴重傷 害)、第39條(在酒類或藥物影響下駕駛汽車)、第39A條(在體內酒 精濃度超過訂明限制的情況下駕駛、企圖駕駛或掌管汽車)、第39B條 (檢查呼氣測試)、第39C條(提供樣本以作酒精分析)、第39J條(在 指明毒品的影響下沒有妥當控制而駕駛汽車)、第39K條(在體內含有任 何濃度的指明毒品時駕駛汽車)、第39L條(在指明毒品以外的藥物的影 響下沒有妥當控制而駕駛汽車)、第39O(1)條(沒有接受初步藥物測試) 或第39S條(沒有提供血液或尿液樣本)所訂罪行而被裁定罪名成立。

- 2. 尚未購買新的駕駛考試表格及重新排期考試
- 3. 上次應考日期距離申請日期最少七個工作天
- 4. 並非因正式駕駛執照已失效超過3年而申請重新考試

#### 1.4 査詢

如有查詢,請致電27717723與駕駛考試排期事務處聯絡(服務時間:星期一至五,上午9時至下午5時,公眾假期除外)。

# 此頁留白

# 2. 預約重考生快期

#### 2.1身份認證

- 步驟一:瀏覽 www.gov.hk/drivingtest 及選擇 網上預約重考生快期(包括查詢或取消已預約 之重考生快期)。
- 步驟二:選擇預約重考生快期,然後按下一頁。

| 請選擇服務*:                                                                              |
|--------------------------------------------------------------------------------------|
| ○預約駕駛考試<br>(註:須使用智方便+或電子證書)                                                          |
| <ul> <li>●預約重考生快期</li> <li>查詢最新的重考生快期空缺<u>按此</u></li> <li>(註:須使用智方便或電子證書)</li> </ul> |
| ○查詢已預約/已確認之駕駛考試                                                                      |
| ○查詢最新的駕駛考試輪候時間(櫃位尾期)                                                                 |
|                                                                                      |

### 註: 點擊"按此"以預覽可供申請之重考生快期空缺

| 預約重考生性              | 預約重考生快期                               |     |              |              |                                                                                                    |     |                                                                                                    |                                                                                                    |                                                                                                    |              |                                                                                                    |                                                                                                    |      |   |
|---------------------|---------------------------------------|-----|--------------|--------------|----------------------------------------------------------------------------------------------------|-----|----------------------------------------------------------------------------------------------------|----------------------------------------------------------------------------------------------------|----------------------------------------------------------------------------------------------------|--------------|----------------------------------------------------------------------------------------------------|----------------------------------------------------------------------------------------------------|------|---|
| 於 31/10/2013        | \$ 31/10/2013 (星期四) 19:10可供申請之重考生快期空缺 |     |              |              |                                                                                                    |     |                                                                                                    |                                                                                                    |                                                                                                    |              |                                                                                                    |                                                                                                    |      |   |
| 香港區                 |                                       |     |              | <u>更新</u>    |                                                                                                    |     |                                                                                                    |                                                                                                    |                                                                                                    |              |                                                                                                    |                                                                                                    |      |   |
| 九龍及新界區              |                                       |     |              |              |                                                                                                    |     |                                                                                                    |                                                                                                    |                                                                                                    |              |                                                                                                    |                                                                                                    |      |   |
| 香港區                 |                                       |     |              |              |                                                                                                    |     |                                                                                                    |                                                                                                    |                                                                                                    |              |                                                                                                    |                                                                                                    |      |   |
|                     |                                       |     |              |              |                                                                                                    |     |                                                                                                    |                                                                                                    |                                                                                                    |              |                                                                                                    |                                                                                                    |      |   |
| ▼ 同角空研              |                                       |     |              |              |                                                                                                    |     |                                                                                                    |                                                                                                    |                                                                                                    |              |                                                                                                    |                                                                                                    |      |   |
| 考試日期                | 考試時段                                  | 彩   | 家車           |              | 輕                                                                                                    | 型貨車 |                                                                                                    | 電單車                                                                                                    | 公共小巴                                                                                                    | 公共巴士         | 中型貨車                                                                                                    | 重型貨車                                                                                                    | 掛接車輛 |   |
|                     |                                       | 合併試 | 乙部試          | 丙部試          | 合併試                                                                                                    | 乙部試 | 丙部試                                                                                                    |                                                                                                    |                                                                                                    |              |                                                                                                    |                                                                                                    |      |   |
|                     | 08:30 - 10:30                         | -   | $\checkmark$ | $\checkmark$ | <ul> <li>✓</li> </ul>                                                                                                    | -   | -                                                                                                    | -                                                                                                    | <ul> <li>✓</li> </ul>                                                                                                    | -            | -                                                                                                    | -                                                                                                    | -    | Â |
| 07/11/2013<br>(星期四) | 10:31 - 12:30                         | -   | × .          | × .          | $\checkmark$                                                                                                    | -   | -                                                                                                    | -                                                                                                    | -                                                                                                    | -            | -                                                                                                    | -                                                                                                    | -    | - |
|                     | 14:00 - 16:30                         | -   | $\checkmark$ | $\sim$       | <ul> <li>Image: A second second s</li></ul> | -   | -                                                                                                    | -                                                                                                    | <ul> <li>Image: A second second s</li></ul> | -            | -                                                                                                    | -                                                                                                    | -    |   |
|                     | 08:30 - 10:30                         | -   | -            | $\checkmark$ | $\checkmark$                                                                                                    | -   | $\checkmark$                                                                                                    | -                                                                                                    | -                                                                                                    | -            | -                                                                                                    | -                                                                                                    | -    |   |
| 九龍及新界區              | i                                     |     |              |              |                                                                                                    |     |                                                                                                    |                                                                                                    |                                                                                                    |              |                                                                                                    |                                                                                                    |      |   |
| ✔尚有空缺               |                                       |     |              |              |                                                                                                    |     |                                                                                                    |                                                                                                    |                                                                                                    |              |                                                                                                    |                                                                                                    |      |   |
|                     | ac to an en                           | 私   | 家車           |              | 輕調                                                                                                    | 世貨車 |                                                                                                    | 20. MP 147                                                                                                    | 0.H.J.M                                                                                                    | <b>44m 1</b> | 中部位来                                                                                                    | - Table bar                                                                                                    |      |   |
| 名訊日期                | 否試時校                                  | 合併試 | 乙部試          | 丙部試          | 合併試                                                                                                    | 乙部試 | 丙部試                                                                                                    | 电单单                                                                                                    | 公共小已                                                                                                    | 374CT        | 中望貝里                                                                                                    | 里望貝里                                                                                                    | 卸货单钢 |   |
|                     | 08:30 - 10:30                         | -   | -            | -            | ✓                                                                                                    | -   | <ul> <li>Image: A second second s</li></ul> | -                                                                                                    | -                                                                                                    | -            | <ul> <li>✓</li> </ul>                                                                                                    | <ul> <li>Image: A second second s</li></ul> | -    | Â |
| 07/11/2013<br>(星期四) | 10:31 - 12:30                         | -   | -            | -            | -                                                                                                    | -   | -                                                                                                    | -                                                                                                    | -                                                                                                    | -            | <ul><li>✓</li></ul>                                                                                                    | <ul> <li>Image: A second second s</li></ul> | -    |   |
|                     | 14:00 - 16:30                         | -   | -            | -            | ✓                                                                                                    | -   | <ul> <li>Image: A second second s</li></ul> | <ul> <li>Image: A second second s</li></ul> | -                                                                                                    | -            | <ul> <li>Image: A second second s</li></ul> | <ul> <li>Image: A second second s</li></ul> | -    |   |
|                     | 08:30 - 10:30                         | <   | -            | -            | 1                                                                                                    | -   | ×                                                                                                    | -                                                                                                    | -                                                                                                    | -            | -                                                                                                    | 1                                                                                                    | -    | ÷ |
| 回百首                 |                                       |     |              |              |                                                                                                    |     |                                                                                                    |                                                                                                    |                                                                                                    |              |                                                                                                    |                                                                                                    |      |   |

步驟三: 選擇使用智方便或使用電子證書檔案,然後按開始。

| 請選擇身 | 份認證方式*:                     |    |    |
|------|-----------------------------|----|----|
| •    | 使用 智方便 (了解更多)<br>使用 電子 證書檔案 |    |    |
|      |                             | 清除 | 開始 |

步驟四:細閱重要通知、條款及條件及回答「本人已詳閱及明白以上所載的資料及規條,並 願意遵守。」,並按「我不是機器人」選項。

| ☑ 本人已詳閱及明自以上所載的資料及規條,                                                                                          | 並願意遵守。                                  |  |  |  |  |  |
|----------------------------------------------------------------------------------------------------|-----------------------------------------|--|--|--|--|--|
|                                                                                                    |                                         |  |  |  |  |  |
| 圖像核證                                                                                                    |                                         |  |  |  |  |  |
| 請按「我不是機器人」選項,然後按彈出介面上的驗證問題,逐一選取每一張含問題所述物件的圖片,然後按<br>「驗證」鍵。如你未能看清有關影像而要重新取得圖片驗證問題,請按影像下方的聲鍵以轉換/重新載人另一組<br>影像圖示。 |                                         |  |  |  |  |  |
| 我不是機器人<br>#CAPTCHA<br>B%K#- 40次                                                                                |                                         |  |  |  |  |  |
|                                                                                                    |                                         |  |  |  |  |  |
|                                                                                                    | (2) (2) (2) (2) (2) (2) (2) (2) (2) (2) |  |  |  |  |  |

檢索有關記錄後,申請人可下載及列印 5. 申請 「確 及排期信(如已於網上付款及確定考期)。 6. 在成 汽車 考試費用限期日或之前取消有關重考生快 期預 7. 申請 8. 所有 9. 商用 如果 符合其他要求,你仍可能不獲發商用車輛 期一至五,上午9時至下午5時,公眾假期除 正式 外)耳 ☑ 本人雨 圖像核認 請按「非 取每一張含問題所述物件的圖片,然後按 「驗證」 影像圖카 安影像下方的C鍵以轉換/重新載入另一組 COO 繼續

然後,根據驗證問題,選取問題所述物件的圖片,再按驗證。

如你要重新取得圖片驗證問題,請按影像下方的<sup>C</sup>鍵以轉換/重新載入另一組影像圖示。

正確選取圖片後,圖像核證系統便會顯示「✓我不是機器人」。請按**繼續**。

| 圖像核證                                   |                              |                                                                   |
|----------------------------------------|------------------------------|-------------------------------------------------------------------|
| 請按「我不是機器人」選項,<br>「驗證」鍵。如你未能看清有<br>像圖示。 | 然後按彈出介面上的驗證問<br>關影像而要重新取得圖片驗 | 題,逐一選取每一張含問題所述物件的圖片,然後按<br>證問題,請按影像下方的 <sup>♥</sup> 鍵以轉換/重新載人另一組影 |
| ✔ 我不是機器人                               | reCAPTCHA<br>限約僅一條款          |                                                                   |
|                                        |                              |                                                                   |
|                                        |                              | <b>~~~~~~~~~~~~~~~~~~~~~~~~~~~~~~~~~~~~</b>                       |

使用智方便

步驟五:網上服務系統會帶領用戶進入「智方便」系統的網頁,請在手機開啟「智方便」 應用程式掃描網頁上的二維碼,然後在應用程式內請點擊「繼續授權」再點擊 「確定」以完成授權。有關「智方便」詳情,請瀏覽 <u>https://www.iamsmart.gov.hk/tc/</u>,或致電 182 123 查詢。

步驟六:輸入你上次不及格的考試日期,然後按繼續。

| 預約重考生快期       |                         |
|---------------|-------------------------|
|               |                         |
| 請提交以下資料:      |                         |
| 以身份證明文件資料核證身份 |                         |
| 身份證明文件類別 *    | 香港身分證                   |
| 身份證明文件號碼 *    | G502602(3)              |
| 出生日期 *        | 1988年08月02日             |
| 上次不及格的考試日期 *  | 年月日                     |
|               | 例子: [2008]年 [09]月 [08]日 |
|               |                         |
|               | 清除 繼續                   |

- 步驟七:覆核你的身份證明文件類別、號碼、出生日期及上次不及格的考試日期及輸入你的日間聯絡電話號碼。
- 步驟八:回答"駕駛時須戴眼鏡或矯正視力的鏡片"、"駕駛時須戴助聽器"及"身體有傷殘 (如四肢不全或手足活動不靈)",然後按繼續。[註:有關各項駕駛限制的聲明應 與你在運輸署登記的紀錄相符]

| 步驟一身份認證                   |            |
|---------------------------|------------|
| 註有「*」號必須填寫                |            |
| 預約重考生快期                   |            |
| 申請人資料                     |            |
| 使用智方便填表通自動填寫表格            |            |
| 🦉 智力使填表通                  |            |
| 了解更多 >                    |            |
|                           |            |
| 身份證明文件類別                  | 香港身分證      |
| 身份證明文件號碼                  | G502604(A) |
| 出生日期 (日/月/年)              | 02/08/1990 |
| 上次不及格的考試日期 (日/月/年)        | 03/01/2022 |
| 日間聯絡電話號碼 *                | 12345678   |
| 駕駛時須戴眼鏡或矯正視力的鏡片<br>*      | ○是●否       |
| 駕駛時須戴助聽器 *                | ○是®否       |
| 身體有傷殘<br>(如四肢不全或手足活動不靈) * | ○是●否       |
|                           |            |

使用電子證書檔案

步驟五:選擇 香港身份證號碼 或 護照號碼 及輸入你的身份證明文件號碼。

| 步驟一身份移   | 寶 註有「*」號必須填寫                                                        |
|----------|---------------------------------------------------------------------|
|          |                                                                     |
| 預約重考生快期  |                                                                     |
|          |                                                                     |
| 請提交以下資料: |                                                                     |
| 證書類別 *   | 個人電子證書(支援清單)<br>● 香港身份證號碼: Q 900201 (0)<br>例子: A 246824 (6) ◎ 護照號碼: |
| 數碼證書媒體 * | 瀏覽                                                                  |
| 密碼 *     |                                                                     |

步驟六:按選擇檔案 選取你的數碼證書媒體及輸入密碼,然後按繼續。

| 步驟一 身份核  | 寶 註有「*」號必須填寫                                                                                                    |    |    |
|----------|----------------------------------------------------------------------------------------------------|----|----|
|          |                                                                                                    |    |    |
| 預約重考生快期  |                                                                                                    |    |    |
|          |                                                                                                    |    |    |
| 請提交以下資料: |                                                                                                    |    |    |
| 證書類別 *   | 個人電子證書(支援清單)                                                                                                    |    |    |
|          | <ul> <li>● 香港身份證號碼:</li> <li>Q</li> <li>900201</li> <li>(0)</li> <li>例子:</li> <li>A</li> <li>[246824</li> <li>(6)</li> <li>&gt;</li> <li>&gt;</li> <li>&gt;</li> <li>該照號碼:</li> </ul> |    |    |
| 數碼證書媒體 * | 201_1991666320171357.p12 瀏覽                                                                                                    |    |    |
| 密碼 *     |                                                                                                    |    |    |
|          |                                                                                                    | 清除 | 繼續 |

步驟七:覆核你的身份證明文件類別、號碼及輸入你的日間聯絡電話號碼。

| 步骤一 身份核實 註有 [*] 號必須                                   | 填寫                                         |  |
|-------------------------------------------------------|--------------------------------------------|--|
| 〔約重考生快期                                               |                                            |  |
| 請人資料                                                  |                                            |  |
| 身份證明文件類別<br>身份證明文件號碼<br>日間聯絡電話號碼 *<br>駕駛時須戴眼鏡或矯正視力的鏡片 | 香港身分證<br>Q900201(0)<br>12345678<br>◎ 是 © 否 |  |
| 駕駛時須戴助聽器 *<br>身體有傷殘                                   | ◎ 是 ◎ 否                                    |  |

步驟八:回答 "駕駛時須戴眼鏡或矯正視力的鏡片"、"駕駛時須戴助聽器"及 "身體有傷殘 (如四肢不全或手足活動不靈)",然後按 繼續。[註:有關各項駕駛限制的聲明應 與你在運輸署登記的紀錄相符]

| 約重考生快期                    |                     |  |
|---------------------------|---------------------|--|
| 1948   17721              |                     |  |
|                           |                     |  |
| 身份證明文件類別<br>身份證明文件號碼      | 香港身分證<br>Q900201(0) |  |
| 日間聯絡電話號碼 *                | 12345678            |  |
| 駕駛時須戴眼鏡或矯正視力的鏡片<br>*      | ◎ 是 ⑧ 否             |  |
| 駕駛時須戴助聽器 *                | ◎ 是 ◎ 否             |  |
| 身體有傷殘<br>(如四肢不全或手足活動不靈) * | ◎ 是 ⑧ 否             |  |
|                           |                     |  |

#### 2.2 選擇車輛類別、應考地區、考試時段及考試日期

步驟九:選擇 **車輛類別**(如適用,考生只能選擇曾應考並取得不合格的車輛類別)、應考部 份(如適用,考生只能選擇曾應考並取得不合格的應考部份)、應考地區(的士、 私家/公共小巴、重型貨車及掛接車輛除外)及考試時段。

| 步驟二 填寫申請資料 |               |
|------------|---------------|
|            |               |
| 預約重考生快期    |               |
|            |               |
|            | 今天是2022年5月27日 |
| 車輛類別       | 私家車~          |
| 應考部份       | 合併試           |
| 應考地區       | 香港・           |
| 考試時段       | 任何時段 🖌        |
|            |               |
|            |               |

步驟十:於月曆\*內選擇 考試日期。[註:可供選擇的考試日期已用粗體和底線標示。] (\*系統會顯示登入系統時的本月月曆(如該月空缺已全數被預約,你會無法選擇 任何日期);如你未能按連結至下月,表示現時沒有下兩個月/下月可運用的重考 生快期空缺。

| <u>&lt;&lt;2013年10月</u> <u>2013年12月&gt;&gt;</u> |           |           |           |    |    |    |  |  |  |
|-------------------------------------------------|-----------|-----------|-----------|----|----|----|--|--|--|
| 2013年11月                                        |           |           |           |    |    |    |  |  |  |
| H                                               | -         | =         | Ξ         | 四  | 五  | 六  |  |  |  |
|                                                 |           |           |           |    | 1  | 2  |  |  |  |
| 3                                               | 4         | 5         | 6         | 7  | 8  | 9  |  |  |  |
| 10                                              | 11        | <u>12</u> | <u>13</u> | 14 | 15 | 16 |  |  |  |
| 17                                              | <u>18</u> | <u>19</u> | <u>20</u> | 21 | 22 | 23 |  |  |  |
| 24                                              | <u>25</u> | <u>26</u> | 27        | 28 | 29 | 30 |  |  |  |

#### 2.3提交預約申請

步驟十一:覆核你的"申請人資料"及"重考生快期預約詳情",細閱重要注意事項,及回答 "本人確認及遞交預約前已詳閱、明白並願意遵守以上所載的條款及條件。",然 後按確認及遞交預約以完成你的預約。一旦按鍵,即表示你已覆核及確認了預 約。[註:你可按修改返回相關頁面及更改你的輸入或選擇。]

| 步驟三 提交預約申請                                                                                                    |                    |       |  |  |  |
|----------------------------------------------------------------------------------------------------|--------------------|-------|--|--|--|
| 預約重考生快期                                                                                                    |                    |       |  |  |  |
|                                                                                                    |                    |       |  |  |  |
| 申請人資料                                                                                                    |                    |       |  |  |  |
| 身份證明文件類別                                                                                                    | 香港身分證              |       |  |  |  |
| 身份證明文件號碼                                                                                                    | G502604(A)         |       |  |  |  |
| 出生日期 (日/月/年)                                                                                                    | 04/12/1971         |       |  |  |  |
| 上次不及格的考試日期(日/月/年)                                                                                                    | 19/09/2012         |       |  |  |  |
| 日間聯絡電話號碼                                                                                                    | 12345678           |       |  |  |  |
| 駕駛時須戴眼鏡或矯正視力的鏡片                                                                                                    | 否                  |       |  |  |  |
| 駕駛時須戴助聽器                                                                                                    | 否                  |       |  |  |  |
| 身體有傷殘<br>(如四肢不全或手足活動不靈)                                                                                                    | 香                  |       |  |  |  |
|                                                                                                    |                    | 修改    |  |  |  |
|                                                                                                    |                    | 10.00 |  |  |  |
| 重考生快期預約詳情                                                                                                    |                    |       |  |  |  |
| 車輛類別                                                                                                    | 私家車                |       |  |  |  |
| 應考部份                                                                                                    | 合併試                |       |  |  |  |
| 應考地區                                                                                                    | 香港                 |       |  |  |  |
| 考試日期 (日/月/年)                                                                                                    | 10/06/2022         |       |  |  |  |
| 考試時段                                                                                                    | 任何時段               |       |  |  |  |
|                                                                                                    |                    | 修改    |  |  |  |
| <ul> <li>重要注意事項:</li> <li>1.請覆依你的「申請人資料」及「重考生快期預約詳情」,並按「確認及過交預約」以確認及過交你的預約;一旦按鍵,即表示你已覆核及確認了預約,本署會視之為已確認的預約,系統會隨即記錄你過交的預約,如有任何考議,將以本署系統組織為準。</li> <li>2. 成功預約重考生快期後,申請人需在缴付考試費用限期日(即由申請日起計第2個工作天)或之前以有效的智方便+根號/個人電子證書登入者卷取符一站通網上預約屬裝考試網頁(www.gov.hk/dnvingtest)或於辦公時間內(星期一至五,上午9時至下午5時,公眾假期除約)親身家由代辦人到指定的牌類事務處,帶同下列文件確認考期並進付考試費用: <ul> <li>a.申請人的身份證明文件的正本或副本。</li> <li>b.已填妥及附有申請人正本親筆簽署的寫號考試申請表(非商用車輛TD32/应用車輛TD321)及其指明的所需文件,包括最近三個月發出的現時住处證明(住址及遵訊地址)正本或副本(如水電媒或電訊公司收費單、銀行、保險公司、政府部門、本地大學、國際或本地註冊的甚當機構發出的文件)、</li> <li>c.申請駕駛考試的增速費用及</li> <li>d.已填妥勞3部分;授權包扮有申請人正本親筆簽署的「重考生快期預約確認信」列印本(只選用由代辦人確認的申請,授權信何於本系統網頁下載及列印)</li> <li>如申請人類名的算法簽署以保確認。</li> </ul> </li> <li>3.如未能在繳費限期日或之前付款及確定考期,有關重考生快期預約帶被取消,而申請人於體從的30個層日內將不能申請任何車輛類別的重考生快期</li> <li>4.或功預約重考生快期復約重要生快期預約加,更多關於重考生快期預約的注意事項。</li> <li>6.重考生快期預約消知」更多關於重考生快期預約的注意事項。</li> </ul> |                    |       |  |  |  |
|                                                                                                    |                    |       |  |  |  |
| □本人確認及遞交預約前已詳閱、「                                                                                                    | 明日亚嶼惡遵守以上所載的條款及條件。 |       |  |  |  |
|                                                                                                    | 確認及                | 聽交預約  |  |  |  |

步驟十二:按 下載確認信 以下載及列印「重考生快期預約確認信」。如你授權代辦人繳 付考試費用,你需填妥並親筆簽署確認信內的「第3部分:授權」,並交由你 的代辦人,於繳付考試費用限期日或之前,連同所需文件到指定的牌照事務處 為你繳付考試費用並確認考期。

| 步驟三                                                                                                    |                                                                                                    |
|----------------------------------------------------------------------------------------------------|----------------------------------------------------------------------------------------------------|
| 預約重考生快期                                                                                                    |                                                                                                    |
|                                                                                                    |                                                                                                    |
| 重考生快期預約                                                                                                    |                                                                                                    |
| 由於保安理由,本頁會於五分銷<br>你的重考生快期預約詳情如下:                                                                                                    | 童後自動開閉。                                                                                                    |
| 交易參考編號                                                                                                    | 5172 2052 7400 0020                                                                                                    |
| 重考生快期預約編號                                                                                                    | 220001537                                                                                                    |
| 身份證明文件類別                                                                                                    | 香港身分證                                                                                                    |
| 身份證明文件號碼                                                                                                    | J123xxxxx                                                                                                    |
| 上次不及格的考試日期(日/月/<br>年)                                                                                                    | 19/09/2012                                                                                                    |
| 車輛類別                                                                                                    | 私家車                                                                                                    |
| 應考部份                                                                                                    | 合併試                                                                                                    |
| 應考地區                                                                                                    | 香港                                                                                                    |
| 考試日期(日/月/年)                                                                                                    | 11/07/2022                                                                                                    |
| 考試時間(時:分)                                                                                                    | 15:40                                                                                                    |
| 考試費用                                                                                                    | HKD 510.00                                                                                                    |
| 繳付考試費用限期(日/月/年)                                                                                                    | 01/02/2022 或之前                                                                                                    |
| 適用之駕駛考試申請表                                                                                                    | TD82                                                                                                    |
| 繳付考試費用地點                                                                                                    | 香港金鐘道95號統一中心3樓運輸署香港牌照事務處                                                                                                    |
|                                                                                                    |                                                                                                    |
| 注意事項:                                                                                                    |                                                                                                    |
| <ol> <li>額於上述繳付考試費用限期日期<br/>同你的身份證明文件(正本或副<br/>TD321)及其指明的所需文件到<br/>查,你的駕駛考試申總表格將會<br/>以作確認。</li> <li>如你選擇投欄並由代辦人確認考<br/>倍」,並在填妥及親筆簽署後約<br/>投欄信及出示其身份證明文件力</li> <li>你亦可在繳付考試費用限期日期<br/>該網頁(www.gov.hk/drivingtest)%</li> <li>一旦繳付考試費用及確定考期。</li> </ol> | 处之前,於辦公時間內(星期一至五,上午9時至下午5時,公眾假期除外)帶<br>本)、已填妥及親臺簽署的駕駛考試申調表格(排高用車輛:TD82/高用車輛:<br>相定的牌照事務總(見上這繼付考試費用地點)繼付考試費用以確認預約,調注<br>物證上「我確認此乃本人預約重考生快期之申讀」的印堂,你須在印堂上簽署<br>5期及繼交考試費用,調按「下戴確認信」以下戴及列印「考生快期預約確認<br>这由代辦人於辦公時間內鑑交,除了以上(1)項列明的所須文件,代辦人必須遞交<br>5能為你確認預約及繼交考試費用,<br>处之前以有效的智方便+限號/個人電子證書登人看港政府一站遲編上預約駕駛考<br>對代考試費用,以確定考期, |

- 配候就名單之末的考期。 5. 如未能在繳付考試費用限期日或之前付款及確定考期,有關重考生快期預約將被取消,而申銷人於睫後的30個 層日內將不能申銷任何車輛類別的重考生快期。
- 6. 續注意,當你繳付考該費用及確認預約後,你會獲發駕駛考試排期俗,當中會顯示考試中心地點。
- 7. 重考生快期預約不得轉巖·
- 8. 岩徽付考試費用限期當日天文合發出黑色暴雨警告信號/戀戀八號或以上的熱帶系旋警告信號,繳付考試費用 限期日將會延至下一個工作天(只還用於到指定的牌照專務處繳費及確定考期人士)。
- 9. 如有疑問, 額於辦公時間(星期一至五,上午9時至下午5時,公眾假期除外)內歐電2771 7723向駕駛考試辦期事 務處查詢。

下载確認信 立即付款 離開

#### 2.4 注意事項

- 可供預約的重考生快期空缺會於每日上午7時30分更新。重考生可以「先到先得」方 式申請由申請日後的第7個工作天後至第30個工作天內的重考生快期空缺。至於可供 申請之快期空缺需視乎因其他考生申請延期和暫時取消考期而騰出考期的數量。如考 生未能選擇到合適的快期空缺,亦可衡量改為申請候試名單之末的考期。
- 2. 重考生快期不能轉讓。
- 3. 每位重考生只能就每個合資格申請重考生快期的車輛類別中申請一個重考生快期。
- 私家車或輕型貨車合併試考生若取得乙部試及格,只可申請丙部試重考生快期;若取 得丙部試及格,只可申請乙部試重考生快期;若兩部份皆不及格,則只可申請合併試 重考生快期。
- 5. 成功預約快期後,申請人需在繳付考試費用限期日(即由申請日後起計兩個工作天內) 或之前,以有效的個人電子證書/已啟用數碼簽署功能的「智方便」帳戶(即「智方 便+」)登入香港政府一站通網上預約駕駛考試網頁(<u>www.gov.hk/drivingtest</u>),或 於辦公時間內(星期一至五,上午9時至下午5時,公眾假期除外)親身/經由代辦 人帶同下列文件到**指定的牌照事務處**確認考期及繳交考試費用:
  - (1) 申請人的身份證明文件的正本或副本;
  - (2) 已填妥及附有申請人正本親筆簽署的駕駛考試申請表(非商用車輛 TD82/商用車輛 TD321)及其指明的所需文件,包括最近三個月發出的現時住址證明(住址及通訊地址)正本或副本(如水電煤或電訊公司收費單、銀行、保險公司、政府部門、本地大學、國際或本地註冊的慈善機構發出的文件等);
  - (3) 申請駕駛考試的應繳費用;及
  - (4) 已填妥及附有申請人正本親筆簽署的「重考生快期預約確認信 第 3 部分:授權」 列印本(只適用由代辦人確認的申請,授權信可於快期系統網頁下載及列印)。 如申請人親身確認考期,其駕駛考試申請表格將會被蓋上「我確認此乃本人預約 重考生快期之申請」的印章,申請人須在印章上簽署以作確認。
- 6. 一旦繳付考試費用及確定考期,除健康理由外,有關考期一概不能更改。如因健康理 由申請延期,亦只會獲編配候試名單之末的考期。
- 如未能在繳付考試費用限期日或之前付款及確定考期,有關重考生快期預約將被取消, 而申請人於隨後的 30 個曆日內將不能申請任何車輛類別的重考生快期。

#### 查詢已預約之重考生快期

申請人可查詢考期為查詢當天或之後的重考生快期預約資料(包括已取消的快期預約)。於成功檢索有關紀錄後,申請人可下載有關重考生快期預約資料。如申請人於網上付款及確定考期,亦可於網上下載有關排期信。

#### 取消已預約之重考生快期

- 在成功預約重考生快期後,如尚未繳付考試費用,申請人可在繳付考試費用限期日或 之前取消有關重考生快期預約。申請人只可就每個車輛類別的重考生快期作出一次取 消預約。請在遞交預約前覆核預約詳情。
- 10. 所有重考生快期預約,一經取消便不能索回。
- 如有查詢,請致電 2771 7723 與駕駛考試排期事務處聯絡(服務時間:星期一至五, 上午9時至下午5時,公眾假期除外)。

# 此頁留白

# 3. 繳付考試費用及確定重考生快期

#### 3.1 於牌照事務處繳付考試費用及確定考期

- 步驟一:如經代辦人確認考期及繳付考試費用,考生需下載、列印及填妥「重考生快期預約 確認信第3部分:授權」,詳請請參考2.3提交預約申請步驟十二。如你忘記儲存 有關授權信,請(1)參考4.1檢索重考生快期預約紀錄,以查詢預約詳情及下載重 考生快期預約確認信或(2)參考**電話預約服務使用指引**4.1查詢已預約之重考生快 期及以傳真索取重考生快期預約確認信流程圖,以查詢預約詳情及以傳真索取重考 生快期預約確認信。
- 步驟二:在繳付考試費用限期日或之前,於辦公時間內(星期一至五,上午9時至下午5時, 公眾假期除外)親身或由代辦人,帶同
  - (1) 你的身份證明文件正本或副本;
  - (2)已填妥的駕駛考試申請表(非商用車輛:TD8/商用車輛:TD321)及其指明的所需文件,包括最近三個月發出的現時地址證明(住址及通訊地址)正本或副本(如水電煤或電訊公司收費單、銀行、保險公司、政府部門、本地大學、國際或本地註冊的慈善機構發出的文件等;
  - (3) 申請駕駛考試的應繳費用;及
  - (4)已填妥及附有考生正本親筆簽署的「重考生快期預約確認信第3部分:授權」 (只適用由代辦人確認的申請,確認信可於快期系統網頁下載及列印或以傳 真索取),到指定的牌照事務處繳付考試費用及確定考期。

如申請人親身確考期,須根據 2.4(5)項的方式在駕駛考試申請表格印章上簽署。

3.2 以智方便+或有效的電子證書檔案在網上繳付考試費用及確定考期 3.2.1 身份認證

- 步驟一:瀏覽 www.gov.hk/drivingtest 及選擇 "網上預約重考生快期 (包括查詢或取消已 預約之重考生快期)"。
- 步驟二:選擇 查詢已預約/已確認之駕駛考試,然後按下一頁。

| 請選擇服務*:                                               |    |     |
|-------------------------------------------------------|----|-----|
| ○預約駕駛考試<br>(註:須使用智方便+或電子證書)                           |    |     |
| ○預約重考生快期<br>查詢最新的重考生快期空缺 <u>按此</u><br>(註:須使用智方便或電子證書) |    |     |
| •查詢已預約/已確認之駕駛考試                                       |    |     |
| ○查詢最新的駕駛考試輪候時間(櫃位尾期)                                  |    |     |
|                                                       |    |     |
|                                                       | 清除 | 下一頁 |

步驟三:選擇 重考生快期預約,然後按下一頁。

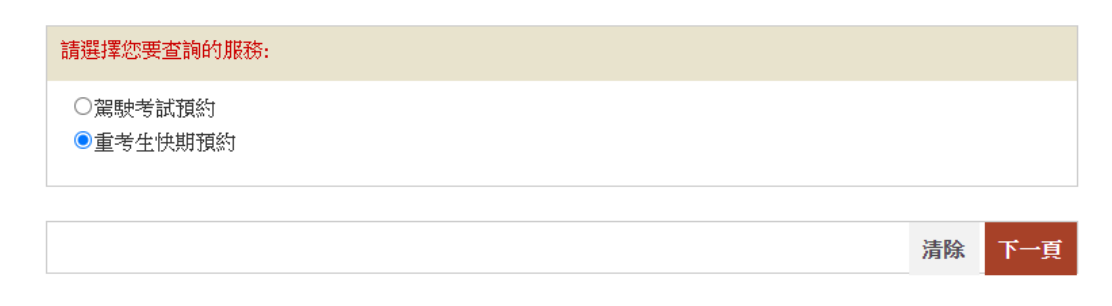

步驟四:選擇使用智方便+或使用電子證書檔案,然後按開始。

步驟五:細閱主要步驟及基本配備,然後按繼續。

| □ 本人已詳閱及明白以上所載的資料及規條,並願意遵守。 |    |
|-----------------------------|----|
|                             |    |
|                             | 繼續 |
|                             |    |

使用智方便+

步驟六:網上服務系統會帶領用戶進入「智方便」系統的網頁,請在手機開啟「智方 便」應用程式掃描網頁上的二維碼,然後點擊「繼續授權」再點擊「確定」以 完成授權。[註:須升級至「智方便+」以使用數碼簽署功能]

步驟七:如考生有多於一個預約,請下拉選擇預約編號,然後按繼續。

| 步驟二     | 填宫申请资料 |             |  |  |    |    |
|---------|--------|-------------|--|--|----|----|
| 註有 🔥 號並 | 領埴寫    |             |  |  |    |    |
| 請選擇預約   | 匀編號:   |             |  |  |    |    |
| 預約編號    | •      | 210000052 🗸 |  |  |    |    |
|         |        |             |  |  |    |    |
|         |        |             |  |  | 濟除 | 纖續 |

#### 使用電子證書檔案

| 난 | 步驟六:選擇             | 香港身份證號碼 或 護照號碼 及輸入你的身份證明文件號码                                                                          | 馬 |
|---|--------------------|----------------------------------------------------------------------------------------------------|---|
|   | 步驟一 身份核實 罰         | 有「*」號必須填寫                                                                                             |   |
|   |                    |                                                                                                    |   |
|   | 預約重考生快期            |                                                                                                    |   |
|   | 請提交以下資料:           |                                                                                                    |   |
|   | 證書類別 *             | 個人電子證書(支援清單)<br>●香港身份證號碼:       J     123456     (8)       例子:     A     246824     (6)       ● 議照號碼: |   |
|   | 數碼證書媒體 *           | 》道"                                                                                                   |   |
|   | 密碼 *<br>重考生快期預約編號* |                                                                                                    |   |

0

步驟七:按 選擇檔案 選取你的 數碼證書媒體 及輸入 密碼 及 重考生快期預約編號,然後 按 繼續。[註:如你忘記你的重考生快期預約編號,請參考 4.1 檢索重考生快期預約紀錄,以查詢預約詳情。]

| 步驟一 身份核實 註有 1%, 號必須填寫                 |
|---------------------------------------|
|                                       |
| 預約重考生快期                               |
|                                       |
| 請提交以下資料:                              |
| <b>證書類別*     個人電子證書</b> (支援清單)        |
| ◎ 香港身份證號碼: J 123456 (8)               |
| 例子: (6)                               |
| ◎ 護照號碼:                               |
| 數碼證書媒體 * 4568_1991666320171357.p12 瀏覽 |
| 密碼 * ●●●●●●●●●●●●●●                   |
| 重考生快期預約編號* 130090520                  |

### 3.2.2 繳付重考生快期考試表格費用

步驟八:覆核你的重考生快期預約詳情,然後按 立即付款。

| 步驟二 預約詳細資料      |                          |
|-----------------|--------------------------|
|                 |                          |
| 預約重考生快期         |                          |
|                 |                          |
| 重考生快期預約         |                          |
| 由於保安理由,本頁會於五分鐘後 | 自動關閉。                    |
| 你的重考生快期預約詳情如下:  |                          |
|                 |                          |
| 交易參考編號          | 5172 2051 1400 0001      |
| 重考生快期預約編號       | 220000862                |
| 身份證明文件類別        | 香港身分證                    |
| 身份證明文件號碼        | G502xxxxx                |
| 車輛類別            | 公共巴士                     |
| 應考部份            | 路試                       |
| 應考地區            | 九龍及新界                    |
| 考試日期(日/月/年)     | 01/06/2022               |
| 考試時間(時:分)       | 14:00                    |
| 考試費用            | HKD 510.00               |
| 繳付考試費用限期(日/月/年) | 13/05/2022 或之前           |
| 適用之駕駛考試申請表      | TD321                    |
| 繳付考試費用地點        | 香港金鐘道95號統一中心3樓運輸署香港牌照事務處 |
| 預約狀況            | 尚未繳付考試費用                 |
|                 |                          |
|                 |                          |

**立即付款 取消預約** 下載確認信

使用智方便

步驟九:細閱"聲明"及"道路交通(駕駛執照規例)第一附表一疾病及傷殘情況",然後按 智方便數碼簽署,網上服務系統會帶領用戶進入「智方便」系統的網頁, 請在手機開啟「智方便」應用程式掃描網頁上的二維碼,然後點擊「繼續簽 署」再點擊「簽署」以完成數碼簽署。

使用電子證書檔案

步驟九:細閱"聲明"及"道路交通(駕駛執照)規例第一附表一疾病及傷殘情況", 輸入 密碼,然後按 簽署及繼續。

| 數碼簽署         |                                               |  |  |
|--------------|-----------------------------------------------|--|--|
| 6份長與書簽籌總意主前) | fite的读書必須相同)                                  |  |  |
| 該書位置         | D/ICHAN_Tai_Man_J1234568_1991666520171357.p12 |  |  |
| 密碼•          |                                               |  |  |

步驟十:記錄你的交易參考編號及應付金額,然後按 立即付款。

| 步驟四一付款                                                           |       |       |       |
|------------------------------------------------------------------|-------|-------|-------|
| 預約重考生快期                                                          |       |       |       |
| 你應付金額為港幣 510.00 元,請準備以繳費靈或信用咭付款。請不要在你收到確認通知<br>能不被接納。<br>你的參考编號是 | 山書前離[ | 開,否則· | 你的申請可 |
| 5171 3103 0400 0008<br>請記錄此編號。                                   |       |       |       |
|                                                                  |       |       |       |
|                                                                  | 儲存    | 列印    | 立即付款  |

步驟十一:選擇付款方式,然後按 付款。

| 請選擇付款方式:                                                                                                    |                                                                                                    |                                                                                                    |                                                                             |                                                                 |                                                                       |                                                                      |                                                |
|----------------------------------------------------------------------------------------------------|----------------------------------------------------------------------------------------------------|----------------------------------------------------------------------------------------------------|-----------------------------------------------------------------------------|-----------------------------------------------------------------|-----------------------------------------------------------------------|----------------------------------------------------------------------|------------------------------------------------|
| 服務類別<br>衛戶名稱<br>交易日期<br>交易参考編號<br>總額                                                                                                    | 網上預約駕駛考試<br>DRIVING TEST BOOKING<br>30-10-2013<br>5171 3103 0400 0008<br>HK\$ 510.00                                                            |                                                                                                    |                                                                             |                                                                 |                                                                       |                                                                      |                                                |
| 付款方式*                                                                                                    | O DEB mostercord                                                                                                    | VISA                                                                                                    | O UnionPay                                                                  |                                                                 | <b>〕</b><br>数                                                         | 取消付款                                                                 | 付款                                             |
| 請記錄此交易參考;<br>按「付款」鍵後,「<br>商戶名稱只適用於<br>「繳費靈即時網上」<br>使用電腦。                                                                                              | 编號或 <mark>列印</mark> 本頁,以備需要時查詢付<br>請 <b>不要在</b> 你收到確認通知書前離開,<br>信用卡付款方式。<br>購物服務」(「繳費靈」) 暫不支援於:                                                 | 款狀況。<br>雪則你的申請<br>充動裝置(包:                                                                                                    | 可能不被接納。<br>括手提電話及平板                                                         | 電腦)的瀏覽                                                          | 器所進行之交易                                                               | ・如欲以「繳費靈」                                                            | 付款,請改                                          |
| 在特殊情况下,有<br>替政府收取信用卡<br>回應。如有工使易的<br>份。就很不便。<br>数。<br>如有不便。<br>数<br>。<br>如<br>約<br>。<br>、<br>、<br>、<br>、<br>、<br>、<br>、<br>、<br>、<br>、<br>、<br>、<br>、 | 關節門可能需要安排退款。如该款項<br>付款的錄行的網上收費系統當間戰狀<br>網上收費系統承辦商現正進行調查,<br>請原諒。<br>安全性,JCB、Mastercard及Visa設計<br>,不同的發卡機構或會以不同的方式<br>高麗。USecture,、「Mastercard & | <ul> <li>         · 巴由信用卡支<br/>· 出現反應緩慢<br/>· 拉會盡快把服         ·<br/>· 十了「J/Secur<br/>來核實持卡人         ·<br/>· cureCode         ·         ·         ·</li></ul> | 付,一般情況下,<br>的情況。使用者可<br>務恢復正常。若你<br>re」、「Masterca<br>的身份。請注意,<br>野「Vica驗證,照 | 有關退款只可<br>能會見到一個<br>使用信用卡付<br>d SecureCode<br>於核實身份時<br>修的資料。時間 | 退回客戶之前用加<br>条統故障的頁面<br>軟時出現問題,《<br>e」及「VISa驗證<br>,某些發卡機構調<br>現你的發卡機構調 | ☆支付該款項之信用<br>,或須等待較長的時<br>你可以稍後重試,或<br>」服務,藉購物時;<br>或只會提供英文版本<br>≝終。 | 卡戸口。<br> 間,系統才<br> 韓用激費靈<br> 核實持卡人身<br> 、的介面以供 |

## 3.2.3 下載排期信

步驟十二:按下載排期信。

步驟十三:如希望收取電郵通知,請輸入 電郵地址 然後按繼續。

| 步载五 下數排期信                           |                          |
|-------------------------------------|--------------------------|
| 確認通知書                               |                          |
| 申請日期及時間(日/月/年時:分:秒):                | 27/05/2022 14:53:57      |
| 交易参考编號:                             | 5172 2052 7400 0006      |
| 付款資料                                |                          |
| 付款形況:                               | 接受                       |
| 已付金額:                               | HKD 510.00               |
| 付款方法:                               | JCB卡                     |
| 付款參考編號:                             | C202205276000866         |
| 如希望以電郵方式收取預約詳情,請輸入電郵地址並按「將          | "啧」。                     |
| 電郵地址:                               |                          |
| 免责聲明:以上所收集的電郵地址只用作發送是次申請的面<br>聯絡用途。 | 認通知書及付款資料,運輸署不會登記你的電郵地址作 |
|                                     | 下數排取信 關續                 |

25

此頁留白

# 4. 查詢、取消或繳交重考生快期考試費用

#### 4.1檢索重考生快期預約紀錄

- 步驟一:瀏覽 www.gov.hk/drivingtest 及選擇 "網上預約重考生快期(包括查詢或取消已預約之重考生快期)"。
- 步驟二:選擇 查詢已預約/已確認之駕駛考試,然後按 下一頁。

| 請選擇服務*:                                               |    |     |
|-------------------------------------------------------|----|-----|
| ○預約駕駛考試<br>(註:須使用智方便+或電子證書)                           |    |     |
| ○預約重考生快期<br>查詢最新的重考生快期空缺 <u>接此</u><br>(註:須使用智方便或電子證書) |    |     |
| •查詢已預約/已確認之駕駛考試                                       |    |     |
| ○查詢最新的駕駛考試輪候時間(櫃位尾期)                                  |    |     |
|                                                       |    |     |
|                                                       | 清除 | 下一頁 |

#### 步驟三:選擇 重考生快期預約,然後按下一頁。

| 請選擇您要查詢的服務:         |  |    |     |
|---------------------|--|----|-----|
| ○駕駛考試預約<br>●重考生快期預約 |  |    |     |
|                     |  | 清除 | 下一頁 |

- 步驟四:選擇**不使用個人電子證書/智方便**+、使用智方便+或使用電子證書檔案, 然後按開始。
- 步驟五: 細閱重要通知、條款及條件及回答 "本人已詳閱及明白以上所載的資料及規條, 並願意遵守。",然後按 繼續。

| <br>☑ 本人已詳閱及明白以上所載的資料及規條,並願意遵守。 |    |
|---------------------------------|----|
| <br>                            |    |
| 维                               | 趪續 |

不使用個人電子證書/智方便+

- 步驟六:選擇 以重考生快期預約編號檢索紀錄 或以申請人資料檢索紀錄,及輸入相關 資料。
- 以重考生快期預約編號檢索紀錄
- 步驟七:輸入完成重考生快期預約申請時獲編配的 **重考生快期預約編號**及出生日期, 然後按繼續。

| 步驟一 檢索重考生                                      | 快期預約記錄 註有「*」號必須項當                                   |
|------------------------------------------------|-----------------------------------------------------|
| 預約重考生快期                                        |                                                     |
| 請選擇身份核實方式*                                     |                                                     |
| <ul> <li>以重考生快期預約</li> <li>以申請人資料檢索</li> </ul> | 編號檢索記錄<br>記錄                                        |
| 請提交以下資料:                                       |                                                     |
| 重考生快期預約編號*<br>出生日期*                            | 130090539<br>1990 年 02 月 01 日<br>例子: 1995 年 四 月 岡 日 |
|                                                | 清除 繼續                                               |

#### 以申請人資料檢索紀錄

步驟七:輸入你於運輸署登記身份證明文件類別、身份證明文件號碼及出生日期,然後按

#### 繼續。

| 步驟一 検索重考生    | 上快期預約記錄                          |   |
|--------------|----------------------------------|---|
| 註有「*」號必須填寫   |                                  |   |
| 預約重考生快期      |                                  |   |
| 請選擇身份認證方式*   |                                  |   |
| ○ 以重考生快期預約網  | 编號檢索記錄                           |   |
| ◉ 以申請人資料檢索   | 記錄                               |   |
|              |                                  |   |
| 請提交以下資料:     |                                  |   |
| 身份證明文件類別*    |                                  |   |
| 身份證明文件號碼*    |                                  |   |
| 出生日期*        | 年 月 日<br>例子: [1995]年 [09]月 [06]日 |   |
| 注意事項:        |                                  |   |
| 1. 請聊人你於建輸著的 | 3.603.8707 超列又许规则、弧码、出生日积。       |   |
|              | 清除                               | 讀 |

使用智方便+

- 步驟六:網上服務系統會帶領用戶進入「智方便」系統的網頁,請在手機開啟「智方便」 應用程式掃描網頁上的二維碼,然後請點擊「繼續授權」再點擊「確定」以完成 授權。
- 步驟七:選擇重考生快期預約編號,然後按繼續。

| 請選擇預約編號: |             |    |
|----------|-------------|----|
| 預約編號 *   | 210000052 - |    |
|          |             |    |
|          | 清除          | 纖續 |

#### 使用個人電子證書

步驟六:選擇 香港身份證號碼 或 護照號碼 及輸入你的身份證明文件號碼。

| 步驟一 檢索重調      | <b>等生快期預約記錄</b> 註有「*」號必須填寫                                                          |
|---------------|-------------------------------------------------------------------------------------|
| 預約重考生快期       |                                                                                     |
| 請提交以下資料:      |                                                                                     |
| 證書類別 *        | 個人電子證書(支援清單)       ③ 香港身份證號碼:     Q       例子:     A       [246824](6)       ⑧ 護照號碼: |
| 數碼證書媒體 *      | · 注覽                                                                                |
| 密碼 *<br>車輛類別* | 請選擇▼                                                                                |

步驟七:按 選擇檔案 選取你的 數碼證書媒體、輸入 密碼 及 重考生快期預約編號,然後按 繼續。

| 步驟一 檢索重       | 考生快期預約記錄 註有「*」號必須填寫           |
|---------------|-------------------------------|
| 預約重考生快期       |                               |
| 請提交以下資料:      |                               |
| 證書類別 *        | 個人電子證書(支援清單)                  |
| 數碼證書媒體 *      | [201_1991666320171357.p12] 瀏覽 |
| 密碼 *<br>車輛類別* | ●●●●●●●●●●●●●●●●●<br>輕型貨車 -   |

#### 4.2 查閱預約詳細資料

步驟八:按 下載確認信以下載及列印「重考生快期預約確認信」。如你授權代辦人繳付考 試費用,你的代辦人需帶同已填妥並由你親筆簽署的「第3部分:授權」,於繳 付考試費用限期日或之前,到指定的牌照事務處為你繳付考試費用並確認考期。

(註:如考生在查詢預約資料時選擇不使用個人電子證書/智方便進行身份認證,則**不能**於此頁選擇「立刻繳付」駕駛考試表格費用以確認重考生快期。如希望使用網上繳費功能,**請參考3.2**以智方便+或有效的電子證書檔案在網上繳付考試費用及確定考期。)

| 步驟二 預約詳細資料              |                          |  |  |  |
|-------------------------|--------------------------|--|--|--|
| 亚仍王老舟村期                 |                          |  |  |  |
| 頂約里考生厌明                 |                          |  |  |  |
| 重考生快期預約                 |                          |  |  |  |
| 由於保安理由,本頁會於五分鐘後自動闢閉。    |                          |  |  |  |
| 你的重考生快期預約詳情如下           |                          |  |  |  |
|                         |                          |  |  |  |
| 交易參考編號                  | 5172 2051 1400 0001      |  |  |  |
| 重考生快期預約編號               | 220000862                |  |  |  |
| 身份證明文件類別                | 香港身分證                    |  |  |  |
| 身份證明文件號碼                | G502xxxxx                |  |  |  |
| 車輛類別                    | 公共巴士                     |  |  |  |
| 應考部份                    | 路試                       |  |  |  |
| 應考地區                    | 九龍及新界                    |  |  |  |
| 考試日期(日/月/年)             | 01/06/2022               |  |  |  |
| 考試時間(時:分)               | 14:00                    |  |  |  |
| 考試費用                    | HKD 510.00               |  |  |  |
| 繳付考試費用限期(日/月/年)         | 13/05/2022 或之前           |  |  |  |
| 適用之駕駛考試申請表              | TD321                    |  |  |  |
| 繳付考試費用地點<br>— · · · · - | 香港金鐘道95號統一中心3樓運輸署香港牌照事務處 |  |  |  |
| 預約狀況                    | 尚未繳付考試費用                 |  |  |  |
|                         |                          |  |  |  |

立即付款 取消預約 下載確認信

#### 4.3取消已預約的重考生快期

步驟九: 按取消預約 取消已預約的重考生快期。

| 取消預約 下载及列印授权信         |   |
|-----------------------|---|
| 網頁訊息<br>取消預約 ?        |   |
| 步驟三 取消預約              |   |
| 預約重考生快期               |   |
| 完成取消預約                |   |
| 你的重考生快期預約已被取消,請按「離開」。 |   |
| 離                     | 用 |

#### 4.4注意事項

- 1. 你可查詢考期為查詢當天或之後的重考生快期預約資料(包括已取消的快期預約)。
- 2. 如尚未繳付考試費用,你可在繳付考試費用限期日或之前取消有關重考生快期預約。
- 3. 你只可就每個車輛類別的重考生快期作出一次取消預約。
- 4. 所有重考生快期預約,一經取消便不能索回。